## PRO HAC VICE APPLICATIONS

Pursuant to the WDNY Local Rules of Civil Procedure 83.1(c), the fee of \$75.00 is due at the time your motion is filed. Below are instructions for filing your motion and paying your fee.

Out of District Attorneys who are not registered to electronically file documents

- Motion will be filed conventionally, in paper form, in compliance with Local Rules of Civil procedure 83.1(c).
- A check or money order must be submitted with your motion.

Registered attorneys who wish to pay by check or money order

- Motion will be electronically filed by choosing the event "motion to appear pro hac vice" or motion for limited admission."
- Click "YES" when the screen below appears:

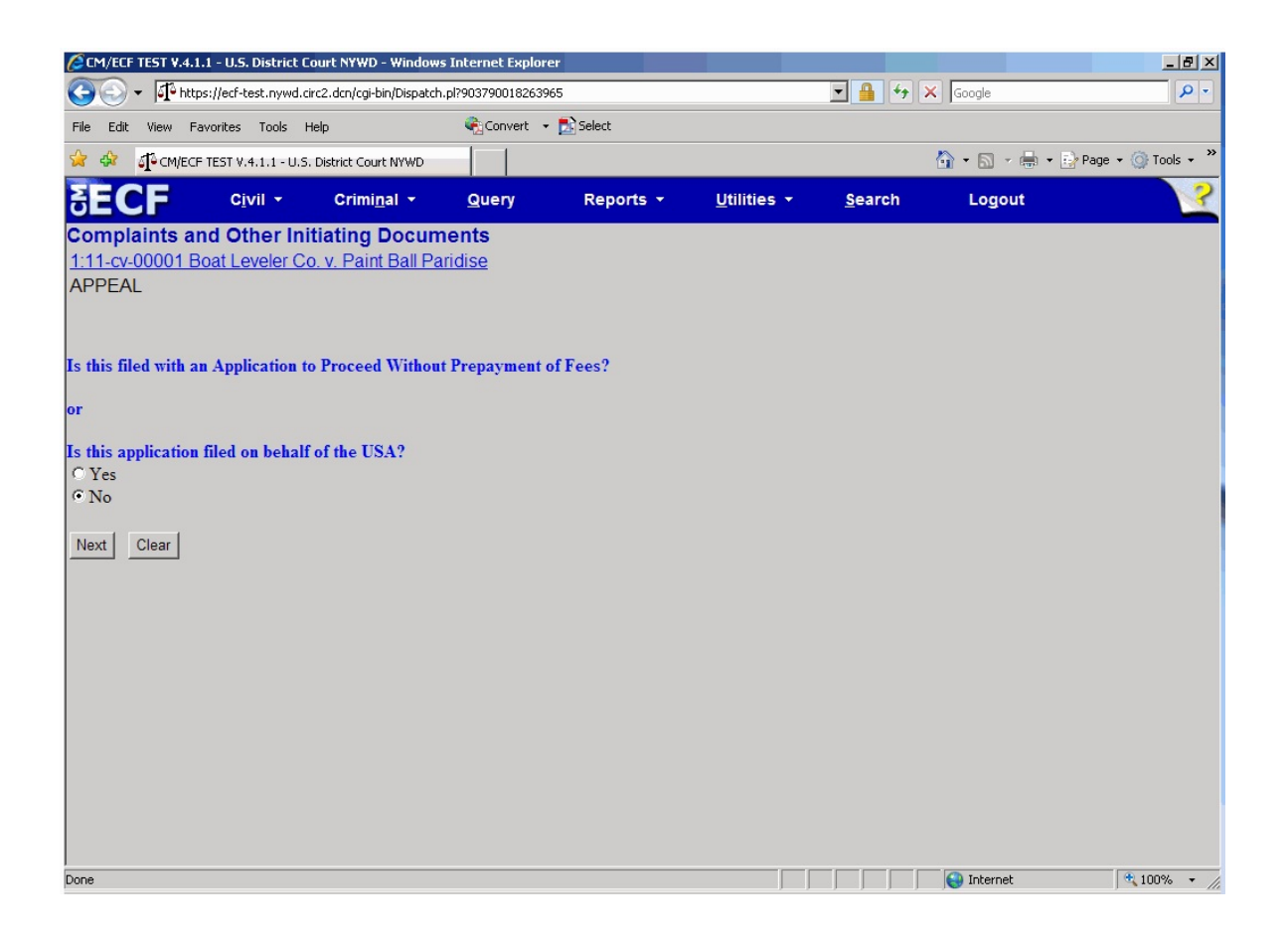

- By clicking yes on this screen, you will bypass the credit card payment screen and will complete the filing of your motion.
- Upon completion of your filing, a payment by check or money order must be submitted to the Clerks Office no later than 48 hours from the date you filed your motion.

## Attorneys who wish to pay using a credit card

- Motion will be electronically filed by choosing the event "motion to appear pro hac vice" or motion for limited admission."
- Click "NO" when the screen below appears:

| CM/ECF TEST V.4.1.1 - U.S. D                                                                                                    | strict Court NYWD - Windows I                                                                           | internet Explorer             |           |                     |                |                      | _ 🗗 🗡      |
|----------------------------------------------------------------------------------------------------|----------------------------------------------------------------------------------------------------|-------------------------------|-----------|---------------------|----------------|----------------------|------------|
| G V 🗸 🖓 https://ecf-test                                                                                                    | .nywd.circ2.dcn/cgi-bin/Dispatch.p                                                                      | 1903790018263965              |           |                     | 💌 🔒 🐓          | Google               | <u>- ۹</u> |
| File Edit View Favorites 1                                                                                                    | ools Help                                                                                               | 🍕 Convert 👻 🕇                 | Select    |                     |                |                      |            |
| 😪 🕸 🕼 CM/ECF TEST V.4.1.1 - U.S. District Court NYWD                                                                                                  |                                                                                                    | 🚹 + 🔂 - 🖶 Page + 🎯 T          |           |                     |                | 🌛 Page 👻 🍥 Tools 👻 🎽 |            |
| SECF CIVI                                                                                                    | ▼ Crimi <u>n</u> al ▼                                                                                   | <u>Q</u> uery                 | Reports 🝷 | <u>U</u> tilities + | <u>S</u> earch | Logout               | 2          |
| Complaints and Oth<br><u>1:11-cv-00001 Boat Leve</u><br>APPEAL<br>Is this filed with an Applic:<br>or<br>Is this application filed on<br>C Yes<br>O V | er Initiating Docume<br>eler Co. v. Paint Ball Pari<br>ation to Proceed Without I<br>behalf of the USA? | ents<br>dise<br>Prepayment of | Fees?     |                     |                |                      |            |
| • No<br>Next Clear                                                                                                    |                                                                                                    |                               |           |                     |                |                      |            |
| Done                                                                                                    |                                                                                                    |                               |           |                     |                | Internet             | 🔍 100% 🔹 🎢 |

- By clicking "no" on this screen, you will be directed to the payment screen (below) and can insert your payment information.

- Fill in your payment information. Do not use hyphens or spaces in the card number field.
- When the above screen is completed, click the "Continue with Plastic Card Payment" button to review a summary of your payment transaction.

- The next screen is a summary of your transaction. In addition, you can receive a transaction receipt for reconciliation with credit card statements.
- To receive a receipt, users must enter a valid email address on the screen below:

| Online Payment - Windows Internet Explore    | er                                            |                                                    | _ 8 )                          |  |
|----------------------------------------------|-----------------------------------------------|----------------------------------------------------|--------------------------------|--|
| 🗲 🗲 🕖 https://qa.pay.gov/paygov/payn         | nents/enterPlasticCardPaymentInformation.html | 🔽 🔒 🐓 🗙 Google                                     |                                |  |
| le Edit View Favorites Tools Help            | 🍕 Convert 🕞 🛃 Select                          |                                                    |                                |  |
| r 🕸 🥫 Online Payment                         |                                               |                                                    | 🏠 🔹 🔝 👻 🖶 🔹 🔂 Page 🔹 🎯 Tools 🔹 |  |
| Online Devenent                              |                                               | Detune to usual aciainstical analisestical         | -                              |  |
| Step 2: Authorize Payment                    |                                               | 1   2                                              |                                |  |
|                                              |                                               |                                                    |                                |  |
| Payment Summary Edit this information        | <u>on</u>                                     |                                                    |                                |  |
| Address Information                          | Account Information                           | Payment Information                                |                                |  |
| Account Holder Name: Zazu McCarthy           | Card Type: Discover                           | Payment Amount: \$350.00                           |                                |  |
| Billing Address: PO Box 23                   | Card Number: *********9019                    | Transaction Date 03/22/2011 12:59<br>and Time: EDT |                                |  |
| City:                                        |                                               |                                                    |                                |  |
| State / Province:                            |                                               |                                                    |                                |  |
| Zip / Postal Code:                           |                                               |                                                    |                                |  |
| Country: USA                                 |                                               |                                                    |                                |  |
| Email Confirmation Receipt                   |                                               |                                                    |                                |  |
| To have a confirmation sent to you upon o    | completion of this transaction, provide an    | email address and confirmation below.              |                                |  |
| Email Address:                               |                                               |                                                    |                                |  |
| Confirm Email Address:                       |                                               |                                                    |                                |  |
|                                              |                                               | Separate multiple email addresses with a           |                                |  |
| CC:                                          |                                               | ▼ comma                                            |                                |  |
| Authorization and Disclosure                 |                                               |                                                    |                                |  |
| Required fields are indicated with a re      | ed asterisk *                                 |                                                    |                                |  |
| I authorize a charge to my card account f    | or the above amount in accordance with r      | ny card issuer agreement. 🗖 *                      |                                |  |
| Press the "Submit Payment" Button or         | nly once. Pressing the button more than o     | nce could result in multiple transactions.         |                                |  |
|                                              | Submit Payment Cancel                         |                                                    |                                |  |
|                                              |                                               |                                                    |                                |  |
| later Please avoid pariasting the site using | wour browser's Pack Putton - this may b       | ad to incomplete date being transmitted            |                                |  |
|                                              |                                               |                                                    | 😴 internet 🔍 100% 🔻            |  |

- The email receipt will have a tracking ID number that the Court may need to identify the transaction should a problem arise. Carefully review the payment information and check the authorization box. Then click on the "Submit Payment" button. Users will be returned to CM/ECF to complete their filing.

\*\*\***WARNING**\*\*\* Pressing the "Submit Payment" button more than once may result in multiple transactions being processed.

- The filing fee will be forwarded directly to the U.S. Treasury. The receipt number will be included in the docket text information on the Notice of Electronic Filing (NEF). Review the Notice of Electronic Filing to confirm that all information entered is correct.